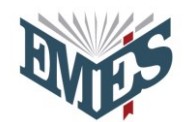

## **GUIA PARA ACESSAR O PODCAST**

NA PLATAFORMA EAD DA EMES

A Escola da Magistratura do Estado do Espírito Santo (Emes) agora disponibiliza, em formato de **Podcast**, os registros de áudio das ações ministradas remotamente, como uma forma de ampliar o alcance ao conteúdo dos cursos e eventos realizados.

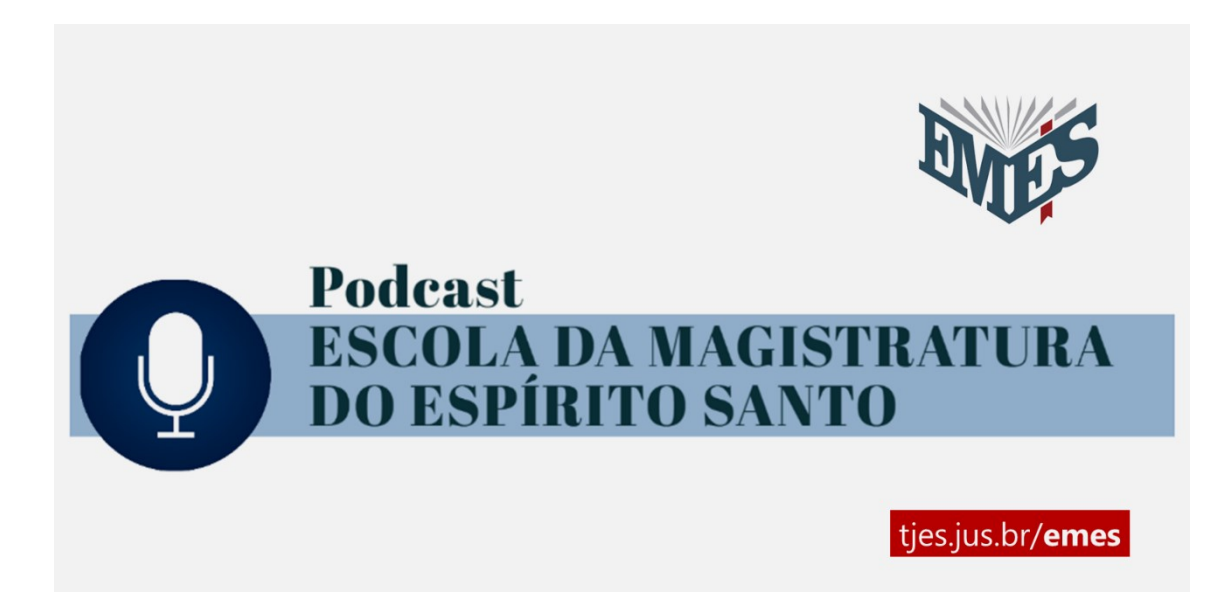

Para ouvir o que foi apresentado originalmente por meio de videoconferência para integrantes do Poder Judiciário estadual, acesse o ambiente virtual de aprendizagem da Emes, plataforma em que são ofertadas as atividade de educação à distância (EaD), na página <u>tjes.jus.br/emes</u>.

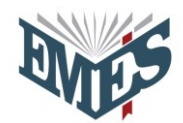

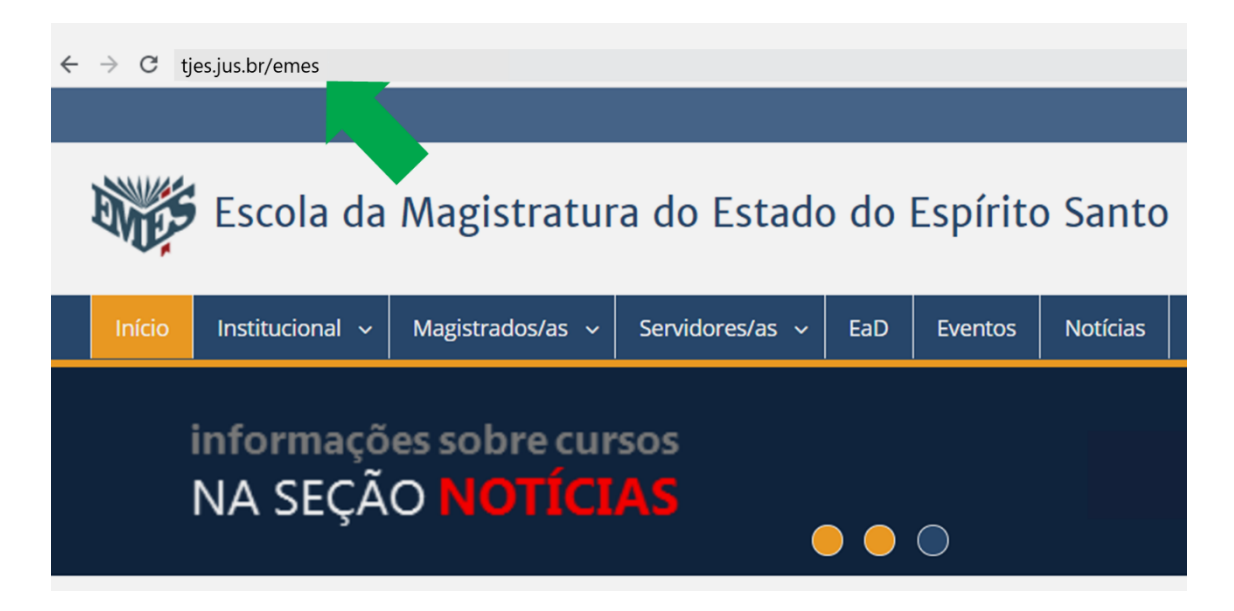

Já no menu principal é possível encontrar a aba **EaD**, destinada a magistrados e magistradas, assim como a servidores e servidoras da Justiça de nosso estado, público regulamentar das ações da Emes.

| Escola da Magistratura do Estado do Espírito Santo Pesquisar Search |                |                  |                            |         |          |                               |              | Search |  |
|---------------------------------------------------------------------|----------------|------------------|----------------------------|---------|----------|-------------------------------|--------------|--------|--|
| Início Instituciona                                                 | l 🗸 Magistrado | os/as ~ Servidor | res/as ~ EaD               | Eventos | Notícias | Instrutores/as 🗸              | Certificados |        |  |
| informações sobre cursos<br>NA SEÇÃO NOTÍCIAS                       |                |                  |                            |         |          |                               |              |        |  |
| 💷 Informativo                                                       | 5              |                  |                            |         | 🛗 Eve    | entos                         |              |        |  |
| Acompanhe a nossa                                                   | programação    | Acompant         | ne a nossa <b>progra</b> i | mação   | Acon     | ipanhe a nossa <b>progr</b> a | amação       |        |  |

A plataforma EaD requer a identificação prévia como medida de segurança, devendo ser empregado o mesmo login e, depois, a mesma senha da intranet do Tribunal de Justiça estadual.

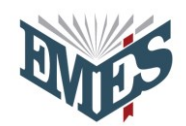

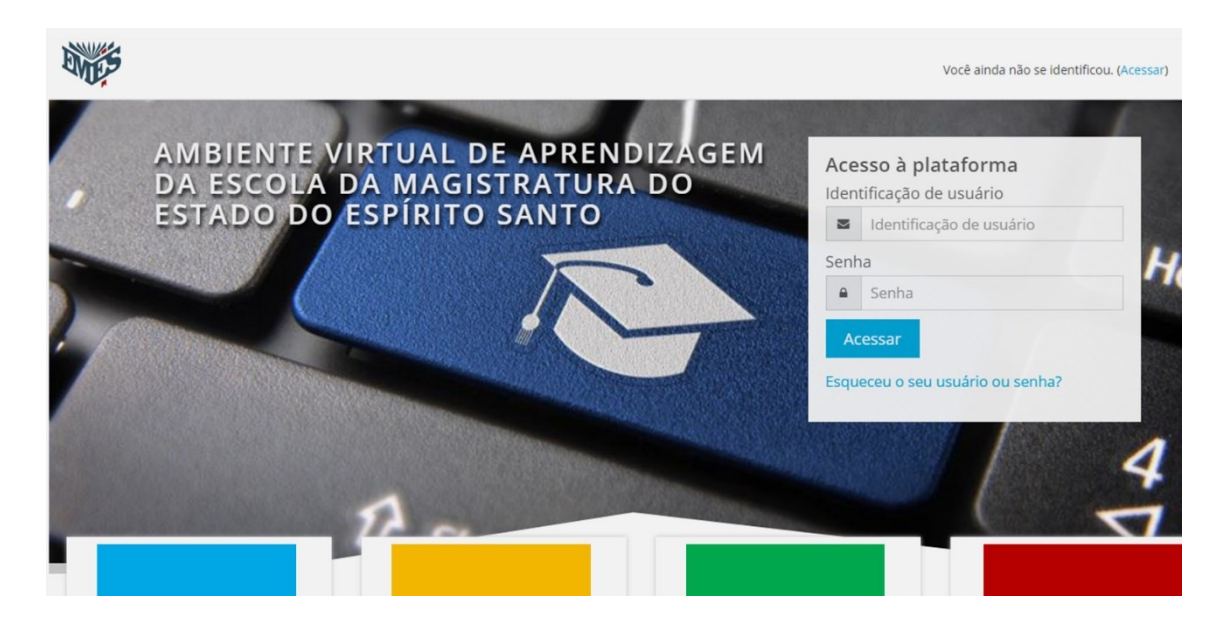

Logo, no campo de identificação, é necessário inserir o login com que se acessa a intranet regularmente e, no campo seguinte, digitar a senha da referida intranet, sempre em letras minúsculas.

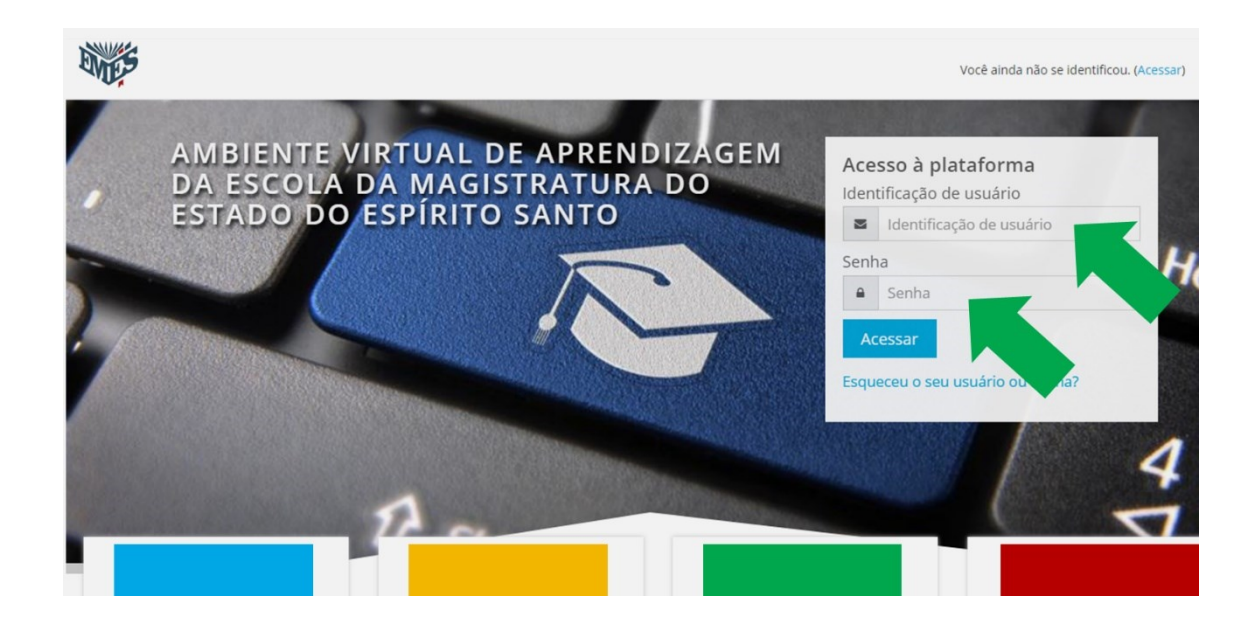

Uma vez acessada a plataforma EaD, a Emes indica que sejam verificados os dados cadastrados no perfil individual — com especial atenção para o seu nome, que precisa estar completo (sem abreviações ou supressões, portanto).

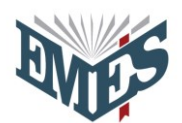

| ENTES                    | 🖂 🗘 VERIFICAR: NOME COMPLETO 🔘 - +    |
|--------------------------|---------------------------------------|
| G MINIMIZE MENU          |                                       |
| B Painel                 |                                       |
| 🖶 Página inicial do site |                                       |
| 🛗 Calendário             |                                       |
| 🗅 Arquivos privados      |                                       |
| 📥 Meus cursos            | VERIFICAR: NOME COMPLETO              |
| 🗅 PG2018                 |                                       |
| 🗅 AEjud                  |                                       |
| 📽 Administração do site  | Personalizar esta página              |
|                          |                                       |
|                          | RESUMO DOS CURSOS                     |
|                          | Linha do tempo Cursos                 |
|                          | Em andamento Não iniciados Encerrados |

No canto superior direito, há um ícone que abre uma lista de opções, sendo uma delas a dedicada a atualizar o **Perfil**, que precisa conter o seu nome completo, conforme se destacou há pouco, valendo enfatizar, ainda, que a correção dos dados é fundamental para o uso da plataforma.

| ENTES                    |                                       | COMPLETO 🔿 - +           |
|--------------------------|---------------------------------------|--------------------------|
| G MINIMIZE MENU          | ß                                     | Painel                   |
| A Painel                 | 2                                     | Perfil                   |
| A Página inicial do site |                                       | Notas                    |
| M Calandário             | •                                     | Mensagens                |
|                          | 8                                     | Preferências             |
| Arquivos privados        | (9                                    | • Sair                   |
| 📥 Meus cursos            | VERIFICAR: NOME COMPLETO              | Mudar papel para         |
| □ PG2018                 |                                       |                          |
| 🗅 AEjud                  |                                       |                          |
| e Administração do sito  |                                       | Personalizar esta página |
| 🗣 Auministração do site  |                                       |                          |
|                          | RESUMO DOS CURSOS                     |                          |
|                          |                                       |                          |
|                          | Linna do tempo Cursos                 |                          |
|                          | Em andamento Não iniciados Encerrados |                          |
|                          |                                       |                          |

Se o seu nome não estiver completo ou, ainda, se algum outro dado também não estiver de acordo, há, dentro de **Perfil**, o item **Modificar perfil**, em que as

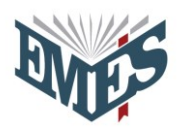

informações mencionadas podem ser atualizadas, inclusive o endereço do email institucional.

| ENCES                                                                                                    |                                                          |                                                                                              |   |  |
|----------------------------------------------------------------------------------------------------|----------------------------------------------------------|----------------------------------------------------------------------------------------------|---|--|
| <ul> <li>MINIMIZE MENU</li> <li>Painel</li> <li>Página inicial do site</li> </ul>                                                                                                    | VERIFICAR: NOME COMP                                     | PLETO ¢                                                                                      | • |  |
| <ul> <li>▲ Calendário</li> <li>△ Arquivos privados</li> <li>▲ Meus cursos</li> <li>△ PG2018</li> <li>△ AEjud</li> <li>Stratut</li> <li>Stratut</li> <li>Stratu</li></ul> | Painel Perfil ANALISTA JUDICIARIO AE LICENCIATURA LETRAS | Personalizar esta página Redefinir a página para o padrão                                    |   |  |
|                                                                                                    | Detalhes do usuário<br>Endereço de email                 | Relatórios<br>Logs de hoje<br>Todos os acessos<br>Relatório de outline<br>Relatório completo |   |  |
|                                                                                                    | Detalhes do curso<br>Cursos inscritos                    | Estatísticas<br>Sessões do navegador<br>Visão geral das notas<br>Nota                        |   |  |

Os registros das ações remotas estão na seção **Podcast**: no menu presente na lateral esquerda, basta clicar em **Página inicial do site** e, no centro da tela, selecionar **Podcast** para, a partir daí, escolher o áudio com o assunto de seu interesse.

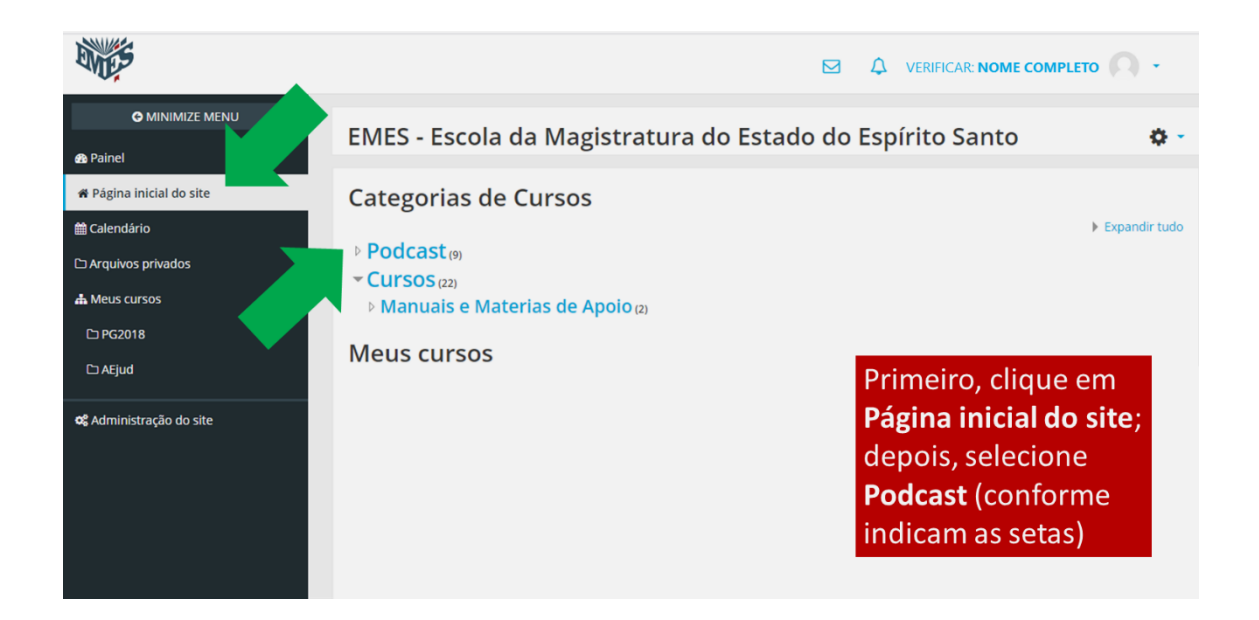

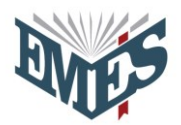

Após escolher o áudio, acione o botão **Acessar** correspondente, abaixo da data, à direita.

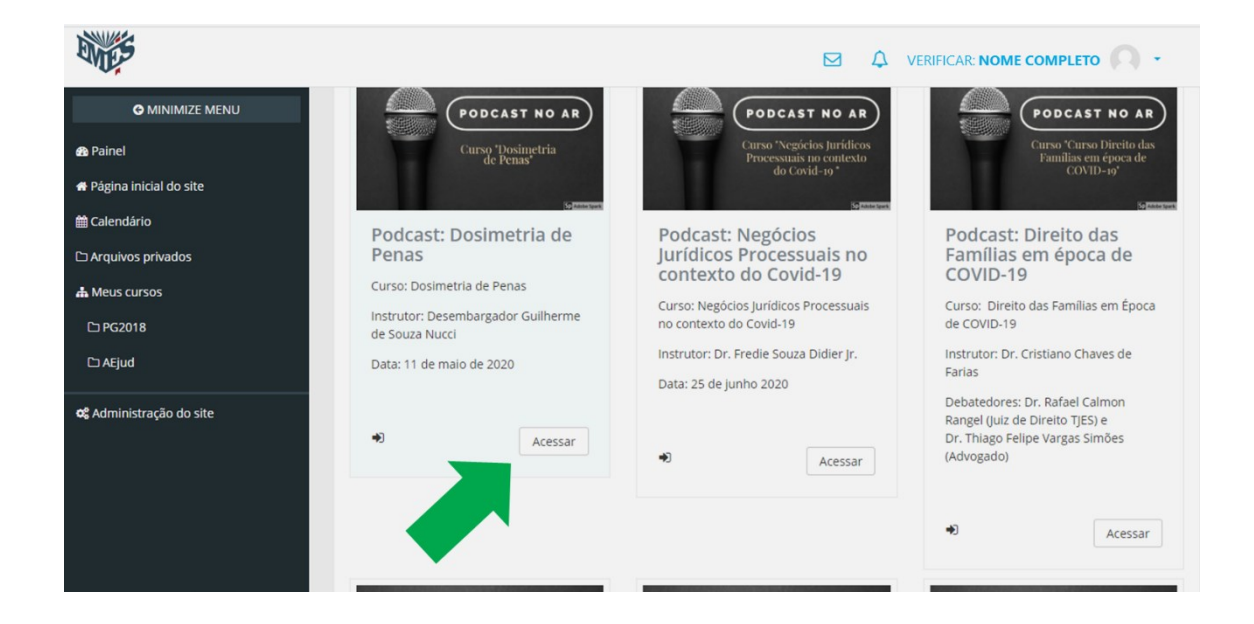

Os registros podem ser ouvidos quando considerar melhor (seja de maneira ininterrupta, seja de maneira parcelada).

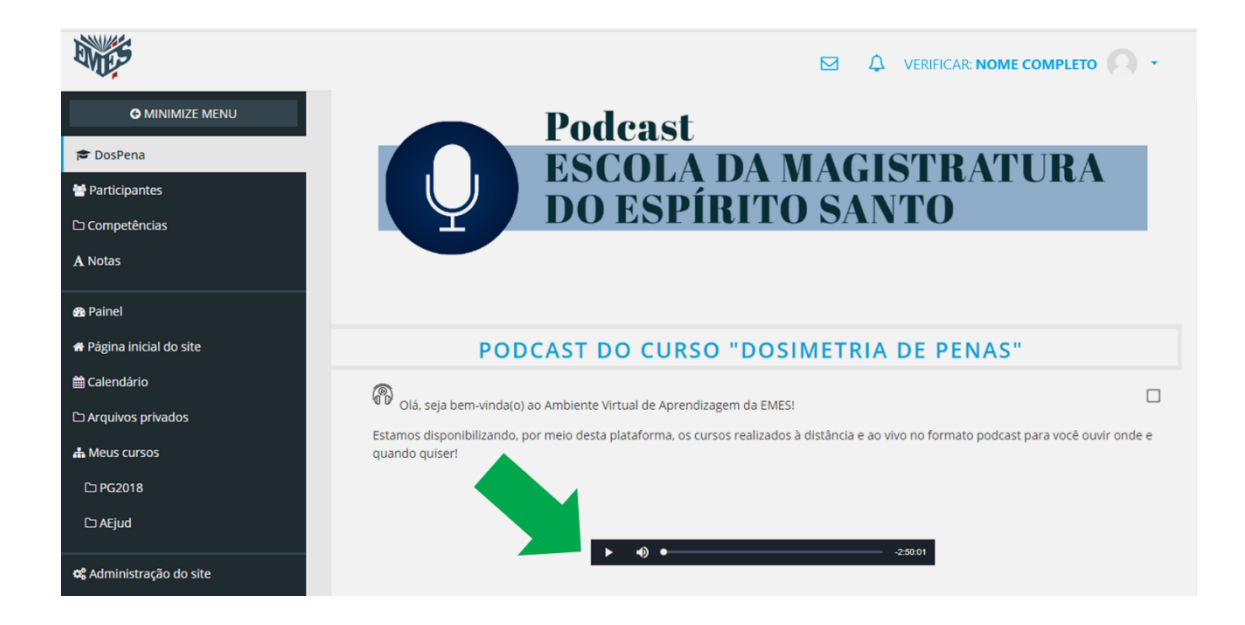

Por fim, a Emes salienta que os registros de áudio das ações não estão vinculados a nenhuma espécie de certificação, tendo sido disponibilizados

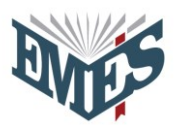

exclusivamente para consulta, permitindo que o conteúdo de cursos e eventos fique à disposição para além das ações transmitidas ao vivo.

## EMES

Escola da Magistratura do Estado do Espírito Santo tjes.jus.br/emes